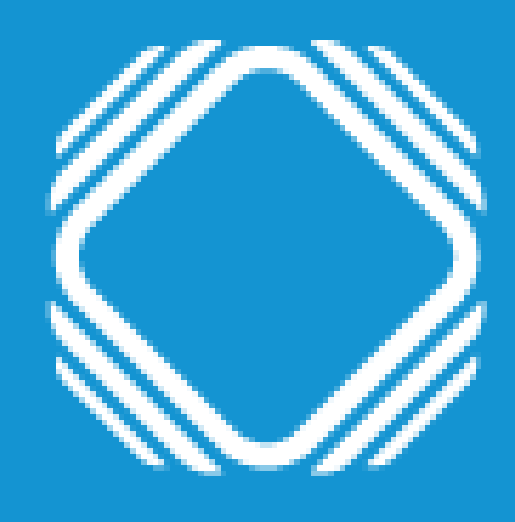

# AGENCIA DE ACCESO A LA INFORMACIÓN PÚBLICA

Instructivo para inscribir y modificar datos de un responsable de bases privadas en el Registro Nacional de Bases de Datos Personales

## Ingresá a Trámites a distancia (TAD) Deberás hacer el ingreso con clave fiscal nivel 2 o superior de la AFIP.

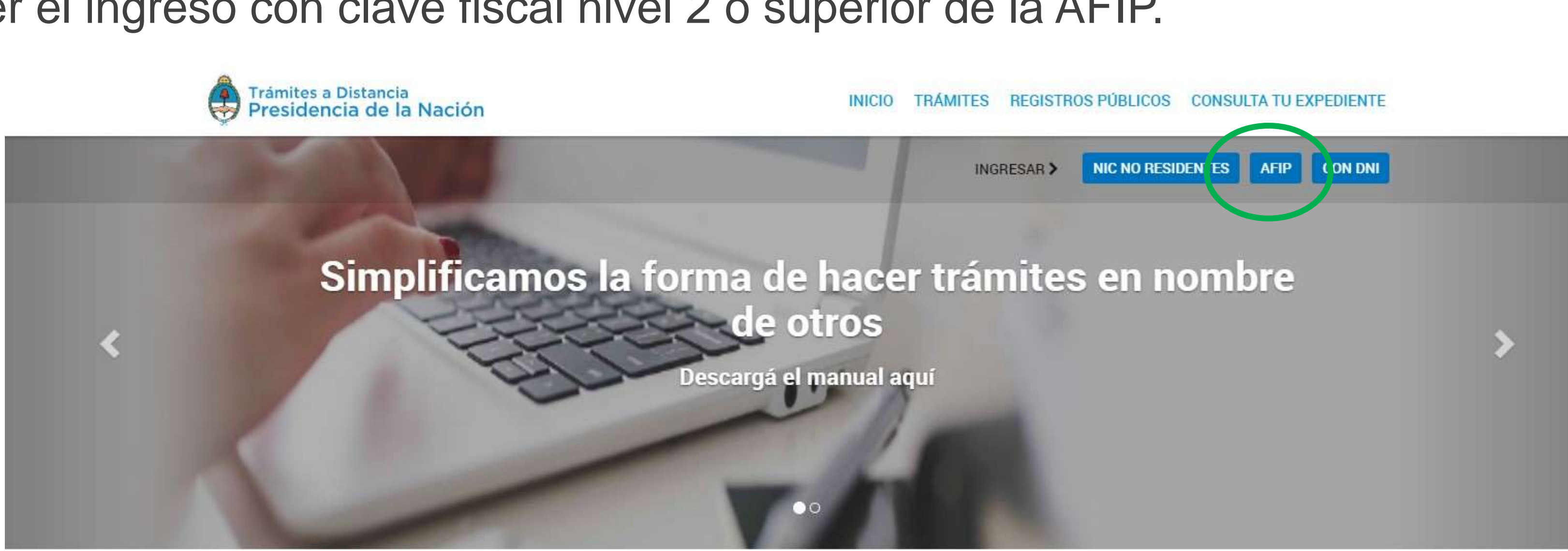

Buscar trámite, organismo, categoría, temas...

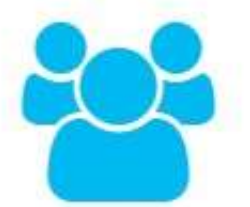

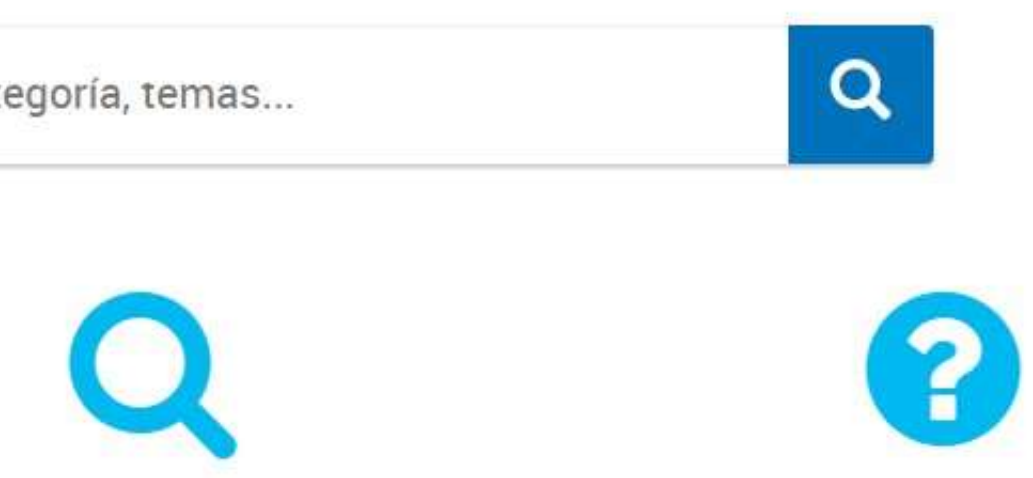

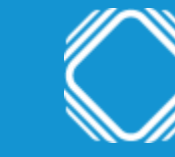

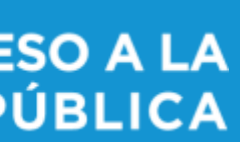

## Ingresá a Inscripción del Responsable al Registro Nacional de Bases de Datos Podés encontrar el trámite completando el nombre del mismo en el buscador o ubicando a la Agencia de Acceso a la Información Pública en el menú izquierdo de organismos.

Inscripción del Responsable al Registro Nacional de Bases de Datos #Agencia de acceso a la información pública Registración de bases de datos en cumplimiento de la Ley 25.326 y su decreto reglamentario 1558/2001.

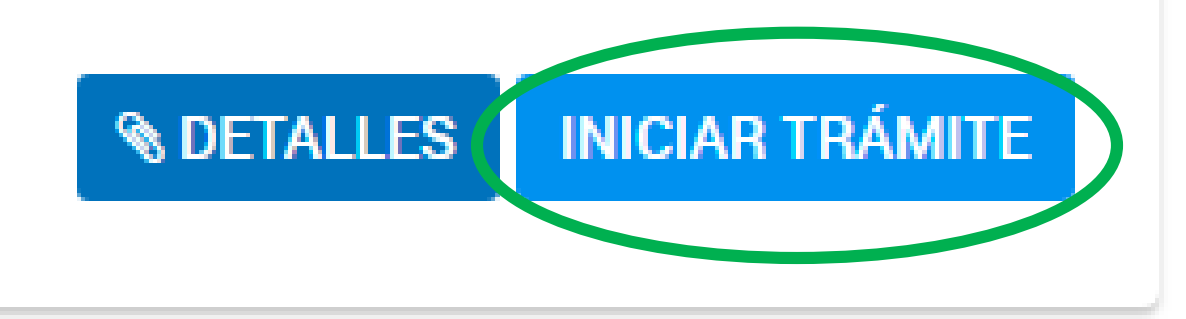

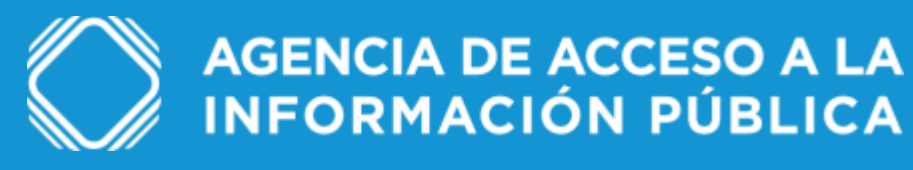

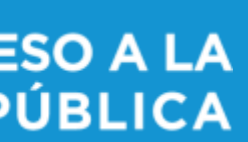

### Completá los datos del trámite

privado.

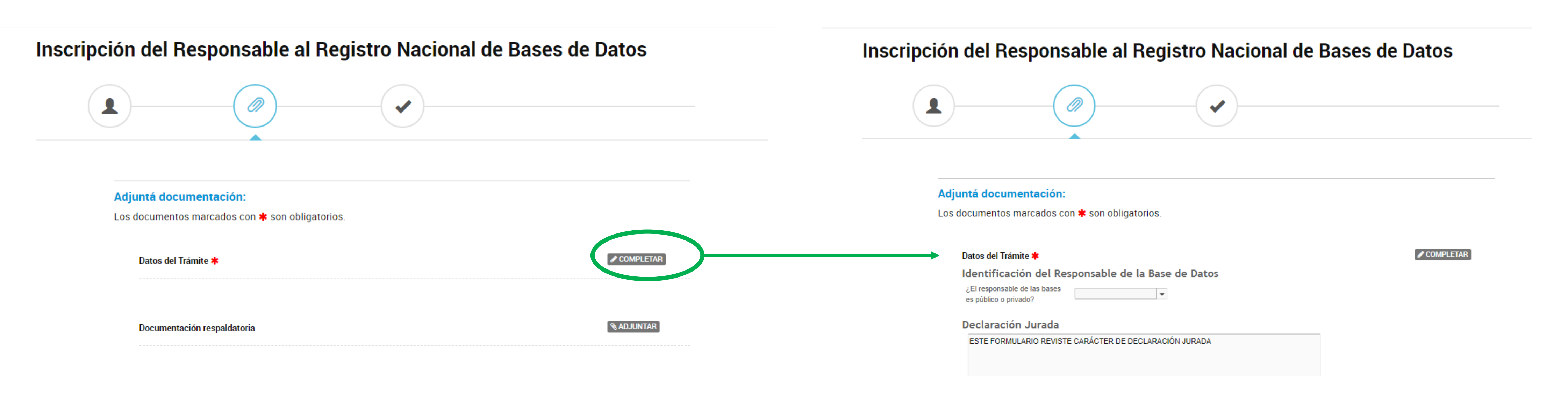

VOLVER

## Hacé click en el botón "completar" de datos del trámite e indicá que el responsable de la base de datos es

CONFIRMAR TRÁMITE

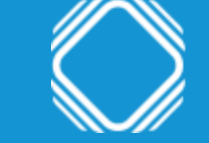

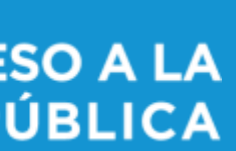

## Completá los datos del trámite

## Indicá todos los datos requeridos sobre el apoderado o representante legal de la empresa (si corresponde).

### Datos del Trámite 🗱

### Identificación del Responsable de la Base de Datos

¿El responsable de las bases es público o privado?

Privado

-

### Datos del Apoderado o Representante Legal

| Primer Nombre      |               |
|--------------------|---------------|
| Segundo Nombre     |               |
| Tercer Nombre      |               |
| Primer Apellido    |               |
| Segundo Apellido   |               |
|                    |               |
| Tercer Apellido    |               |
|                    |               |
| CUIT/CUIL          |               |
|                    |               |
| Correo Electrónico |               |
|                    |               |
| Teléfono           |               |
|                    |               |
| Calle              |               |
| A Hearn            |               |
| Altura             |               |
| Piso               |               |
| 1.00               |               |
| Departamento       |               |
|                    |               |
| Código postal      |               |
|                    | Provincia:    |
| Ubicación          | Departamento: |
|                    | Localidad:    |
|                    |               |

COMPLETAR

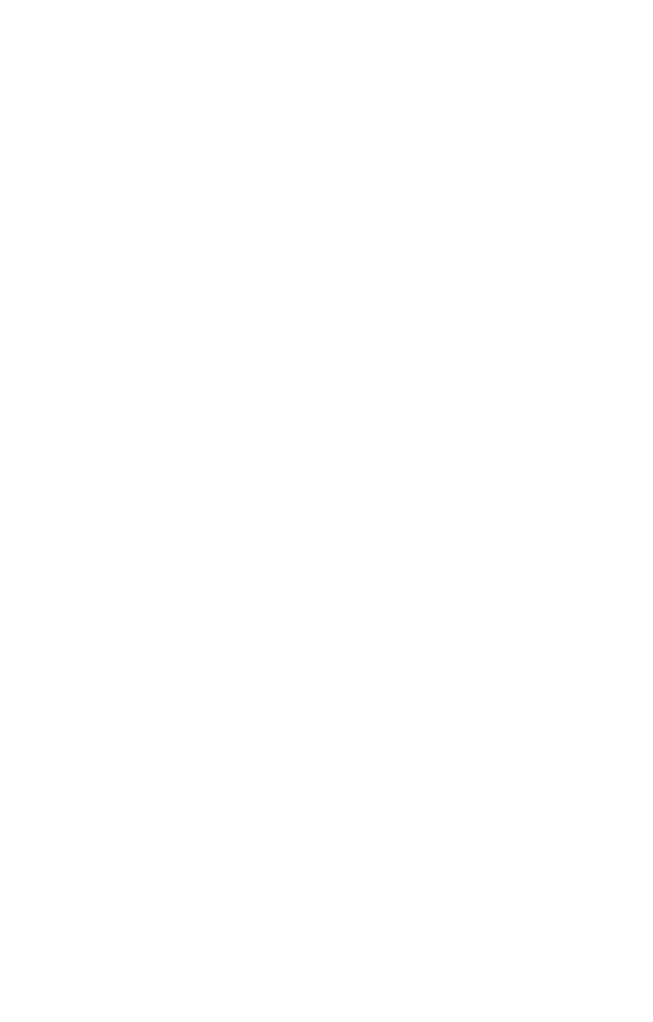

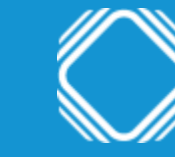

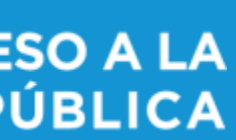

## **Confirmá el trámite**

Tildá el campo "leído" para confirmar la declaración jurada y clickeá en guardar. En documentación respaldatoria deberás adjuntar copia digital del estatuto y/o contrato social. Por último, confirmá el trámite.

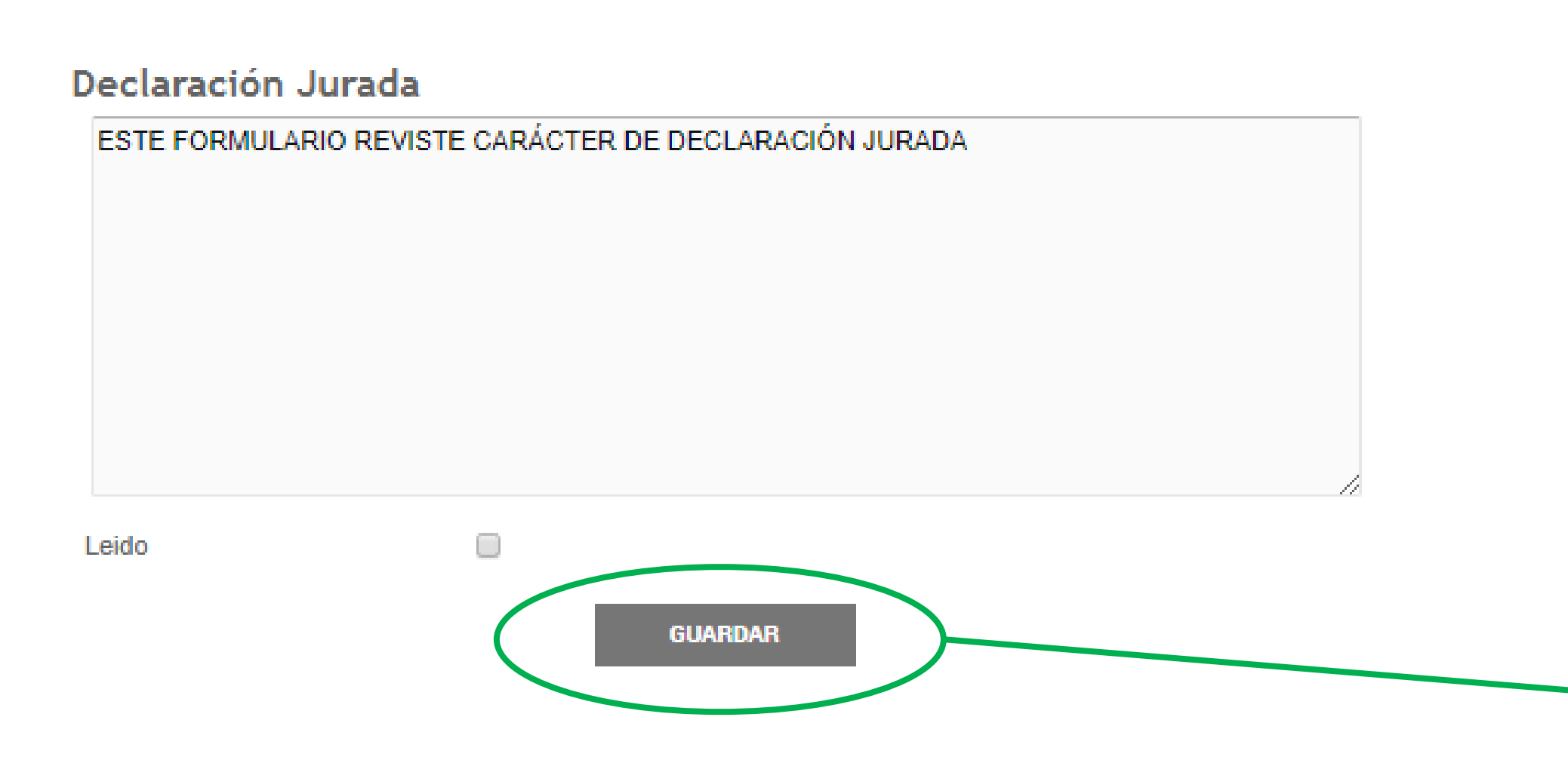

| <b>Adjuntá documentación:</b><br>Los documentos marcados con <b>*</b> son obligatorios. |              |
|-----------------------------------------------------------------------------------------|--------------|
| Datos del Trámite ≭                                                                     | COMPLETAR    |
| Documentación respaldatoria                                                             | (% ADJUNTAR) |
|                                                                                         |              |

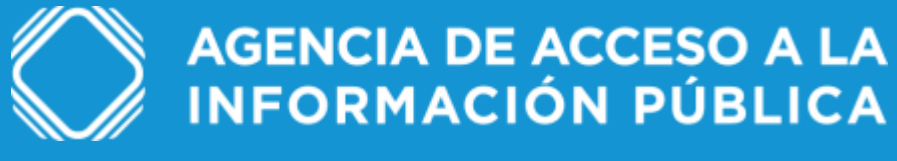

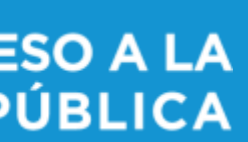

Modificaciones

## Ingresá a Modificación de datos: Responsable Registro Nacional de Bases de Datos Podés encontrar el trámite completando el nombre del mismo en el buscador o ubicando a la Agencia de Acceso a la Información Pública en el menú izquierdo de organismos.

## Modificación de datos: Responsable Registro Nacional de Base de Datos

#Agencia de acceso a la información pública Registración de bases de datos en cumplimiento de la Ley 25.326 y su decreto reglamentario 1558/2001.

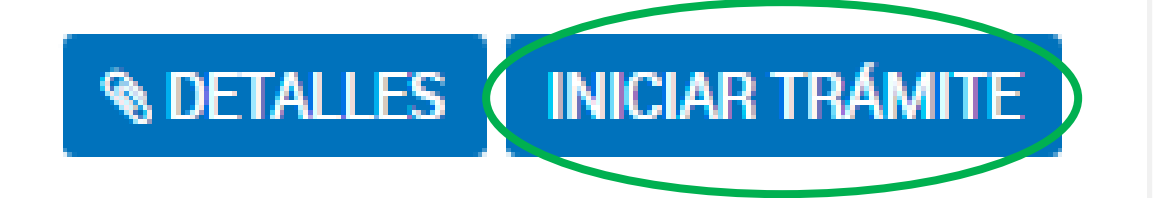

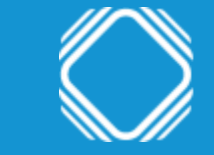

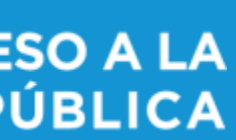

# Modificaciones

### Modificar datos del Registro

Ingresá en "completar" para modificar información de los distintos campos del formulario. Una vez finalizado, guardá y hacé click en "confirmar trámite".

### Modificación de datos: Responsable Registro Nacional de Base de Datos

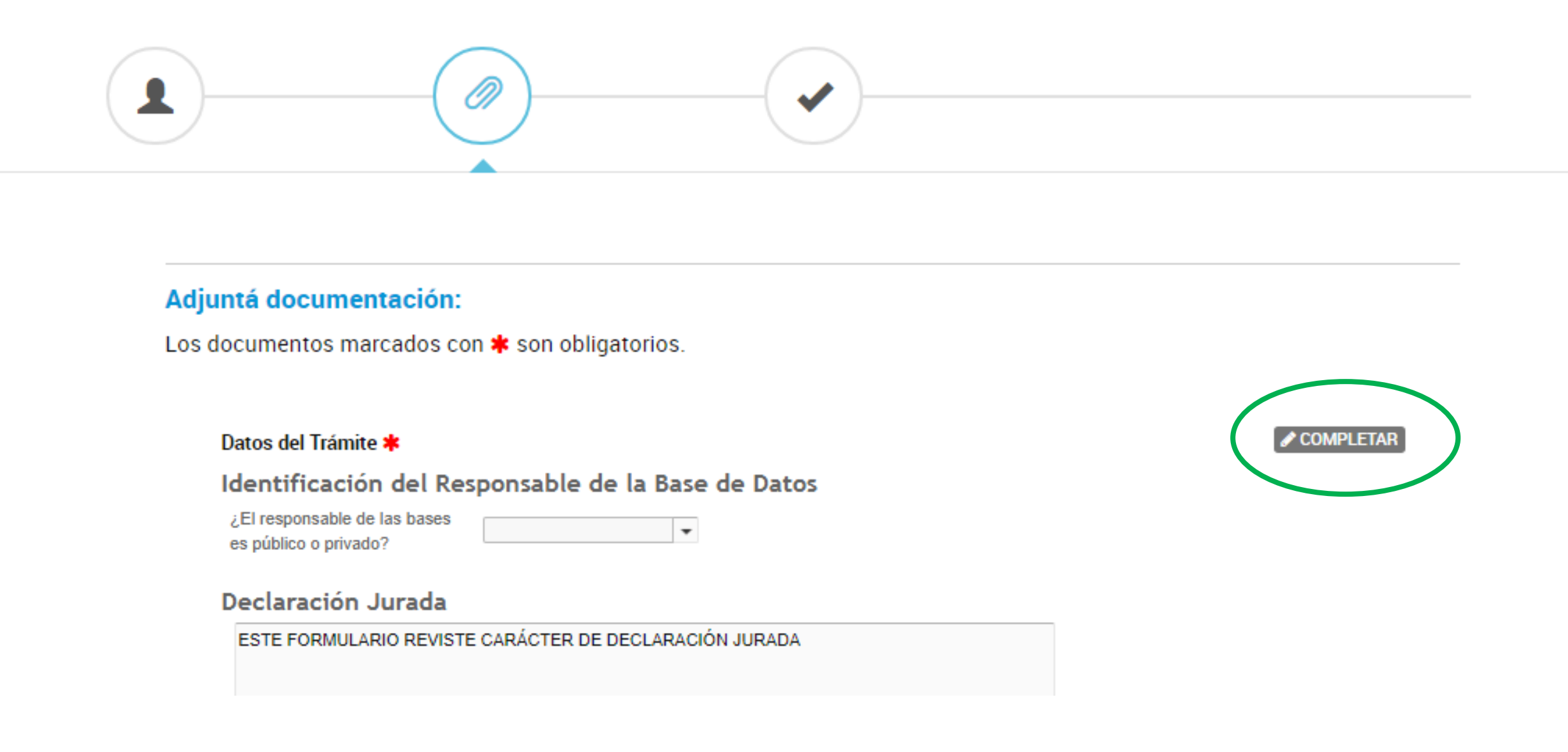

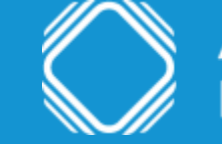

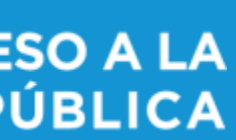

# Dudas y/o consultas

Cualquier duda, consulta o inconveniente con el trámite enviá un mail lo más detallado posible a: registrobasesdedatos@aaip.gob.ar

O ingresá a la Mesa de ayuda de Trámites a distancia para ver el manual de usuario, los tutoriales y las preguntas frecuentes de esta plataforma:

# https://tramitesadistancia.gob.ar/ayuda.html

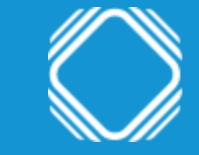

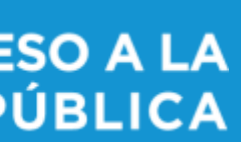